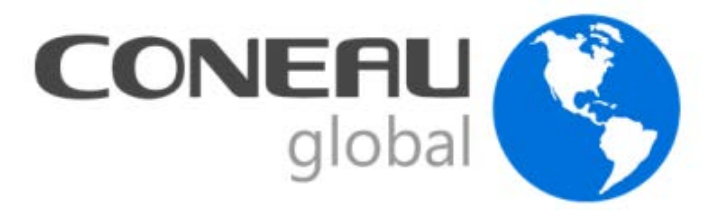

# Manual de usuario CONEAU Global – Universidades Aplicaciones de acreditación

# Contenido

| Introducción a CONEAU Global                                              | 3  |
|---------------------------------------------------------------------------|----|
| Secciones de CONEAU Global                                                | 4  |
| Ingresar a CONEAU Global Universidades                                    | 6  |
| Solicitar un usuario                                                      | 7  |
| Aplicaciones para universidades                                           | 8  |
| Aplicaciones de Acreditación de carreras                                  | 9  |
| Formalizaciones                                                           | 9  |
| Crear una formalización                                                   | 9  |
| Modificar o eliminar una formalización                                    | 11 |
| Presentar una formalización                                               | 11 |
| Ver formalizaciones históricas                                            | 12 |
| Instructivos                                                              | 13 |
| Recomendaciones para comenzar a trabajar en una solicitud de acreditación | 13 |
| Crear una solicitud de acreditación                                       | 14 |
| Copiar una solicitud presentada en CONEAU Global                          | 16 |
| Vincular a una formalización vigente                                      | 16 |
| Vinculación sugerida                                                      | 17 |
| Realizar vinculaciones a cargos docentes                                  |    |
| Realizar otro tipo de vinculaciones docente                               | 20 |
| Responsable de Actividades curriculares                                   | 20 |
| Director de actividades de investigación                                  | 20 |
| Investigador participande de actividades de investigación                 | 20 |
| Responsable de unidad académica                                           | 20 |
| Autoridad de la unidad académica                                          | 20 |
|                                                                           |    |

|                                                 | 20 |
|-------------------------------------------------|----|
| Participante de actividad de vinculación        | 20 |
| Otras vinculaciones que no requieren aprobación | 21 |
| Revisar el estado de las vinculaciones docentes | 22 |
| Importar fichas                                 | 23 |
| Verificar requeridos                            | 24 |
| Presentar solicitudes de acreditación           | 25 |
| Ver solicitudes presentadas                     | 26 |
| Nuevas instancias                               | 26 |

# Introducción a CONEAU Global

**¡Bienvenido!** Comenzará a trabajar con CONEAU Global. Atenea es el nuevo entorno web de acreditación de carreras y evaluación institucional. Dentro de Atenea, podremos encontrar varias aplicaciones:

### Administración

- Estructura de la institución

Acreditación de carreras

- Formalizaciones
- Instructivos
- Evaluación institucional
- SIEMI

Por otro lado, CONEAU Global tiene un nuevo currículum desde el cual cada docente puede administrar sus datos personales y académicos, además de revisar las vinculaciones que le realicen las instituciones para las solicitudes de acreditación.

#### ¿Qué ventajas tiene CONEAU Global?

La ventaja principal es que se trata de un sistema 100% basado en web. Como consecuencia, no es necesario instalar aplicaciones o verificar los números de versión: simplemente deberá ingresar a una página web con su usuario y contraseña para gestionar la información.

### ¿Qué convocatorias deben completarse bajo CONEAU Global?

Estamos lanzando las convocatorias en forma paulatina. En la web de la CONEAU (<u>www.coneau.gob.ar</u>) se informa para cada convocatoria qué sistema se debe utilizar.

### ¿Cómo puedo obtener asistencia sobre CONEAU Global?

Ofrecemos varias vías de comunicación para su comodidad.

Mesa de ayuda de CONEAU Global: 4819-9050 interno 1020 (líneas rotativas)

Dudas generales sobre CONEAU Global: global@coneau.gob.ar

Atenea – Instructivos (carreras de Grado): instructivogrado@coneau.gob.ar

Atenea – Instructivos (carreras de Posgrado): <u>instructivoposgrado@coneau.gob.ar</u>

Currículum docente: <u>fichadocente@coneau.gob.ar</u>

También disponemos de un canal de YouTube con video tutoriales sobre los principales procesos dentro del sistema:

Haga clic <u>AQUÍ</u> para acceder a nuestro canal de YouTube.

# Secciones de CONEAU Global

Coneau Global cuenta con distintas secciones, los usuarios podrán ingresar en una o varias secciones según los permisos con los que su cuenta fue creada.

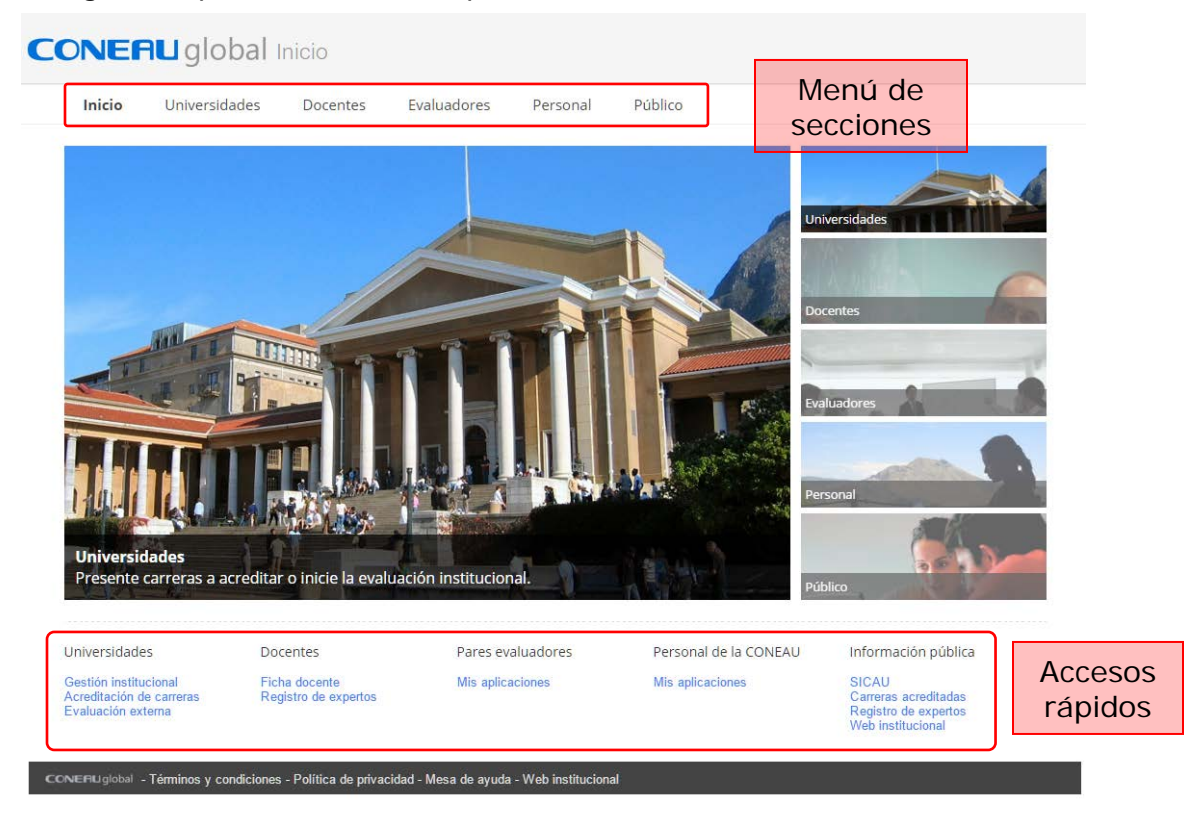

En la parte superior de la página, encontrará un menú con las distintas secciones. Al hacer clic sobre cada una de ellas accederá a la información detallada de la misma y podrá ingresar haciendo clic en el botón "Comenzar".

En la parte inferior, cuenta con distintos accesos directos dentro de cada una de las secciones. Al hacer clic sobre alguno de ellos, se abrirá directamente la página de inicio de sesión.

Es importante que verifique estar ingresando en la sección correspondiente para poder acceder con su usuario y contraseña

### Universidades

### Acreditación de carreras

Formalice y presente sus carreras a acreditación desde la web. De esta forma agilizamos el proceso de evaluación y podremos contactarnos para comentarle cambios o novedades.

### Evaluación Externa

Ahora la presentación de su institución para la Evaluación Externa se completa desde la web. De esta forma le brindaremos asistencia en tiempo real y resguardaremos toda su información.

### Gestión y seguimiento

Además, estamos desarrollando un seguimiento en tiempo real de sus trámites, para que pueda conocer el estado de sus solicitudes, qué técnicos están trabajando en ellas y los resultados.

### **Docentes**

#### Complete su currículum

Complete y actualice su currículum vitae académico desde la web, mediante el CVar (el nuevo currículum unificado a nivel ministerial) si es docente nacional o con nuestra ficha docente de CONEAU si es extranjero.

### Conozca quién lo vincula

Verifique qué instituciones lo vinculan a su información, permitiendo aprobar o desaprobar cada cargo en caso de contener información imprecisa o falsa.

#### Registro de Expertos

Con su currículum, estará listo para realizar una solicitud de incorporación al Registro de Expertos de CONEAU, para participar como evaluador de carreras e instituciones.

### **Evaluadores**

#### Trabajar remotamente

Acceda a la funcionalidad completa necesaria para llevar a cabo la evaluación de carreras o instituciones desde cualquier lugar del país y del mundo.

#### Información online

Ya no es necesario instalar visualizadores, contar con ciertos requisitos en el equipo o tener que llevarse material a casa.

### Trámites

Acceda directamente a la información de sus carreras o instituciones asignadas en cualquier momento.

### Personal

#### Trabajar remotamente

Acceda a la funcionalidad completa de todos los sitemas CONEAU desde cualquier lugar del país y del mundo.

#### Mayor versatilidad

Ya no es necesario instalar nuevas versiones, contar con ciertos requisitos en el equipo o tener que llevarse material a casa.

#### Visitas

Acceda directamente a la información de las carreras o instituciones asignadas durante las visitas.

# Ingresar a CONEAU Global Universidades

En la pantalla de inicio de <u>CONEAU Global</u>, puede acceder haciendo clic en el menú "Universidades" ubicado en la parte superior de la página y luego en el botón "Comenzar". También podrá seleccionar directamente alguno de los accesos rápidos ubicados en la parte inferior de la pantalla debajo de la sección "Universidades".

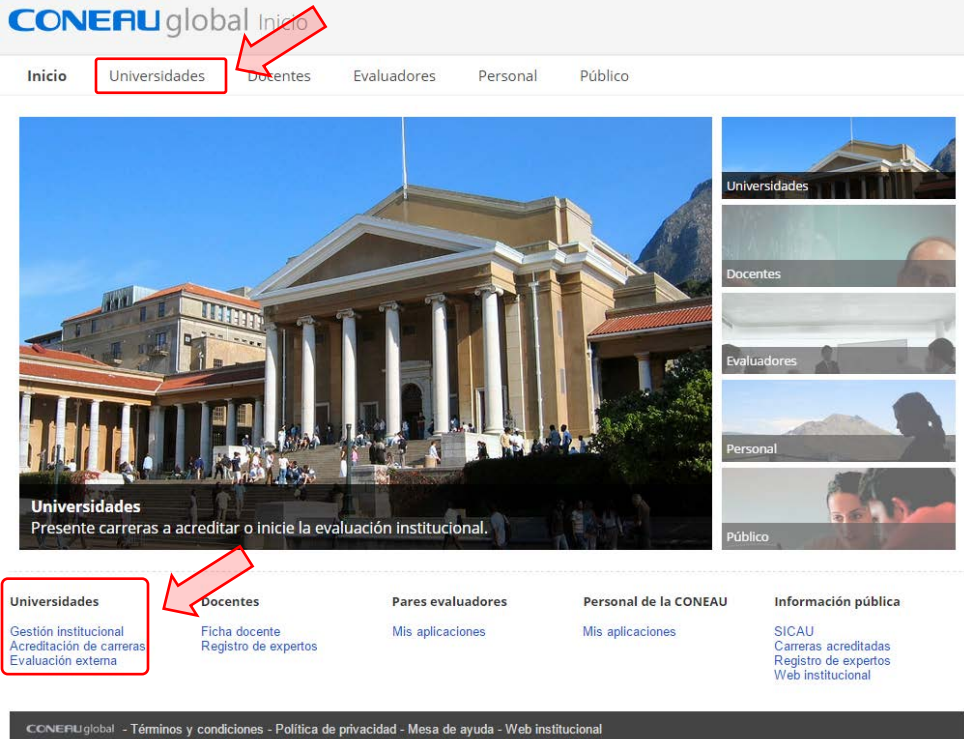

Haga clic en el recuadro que indica la flecha para acceder al link correspondiente

En nuestro <u>Canal de Youtube</u> encontrará videos tutoriales que lo asistirán en el proceso de inicio de sesión.

Videos de referencia:

### Iniciar sesión UNIVERSIDADES

Para continuar, debera iniciar sesión ingresando su nombre de usuario y contraseña. Si aún no tiene un usuario, deberá solicitárselo al adminsitrador de su Institución o unidad académica haciendo clic en el botón "Contacte a su administrador"

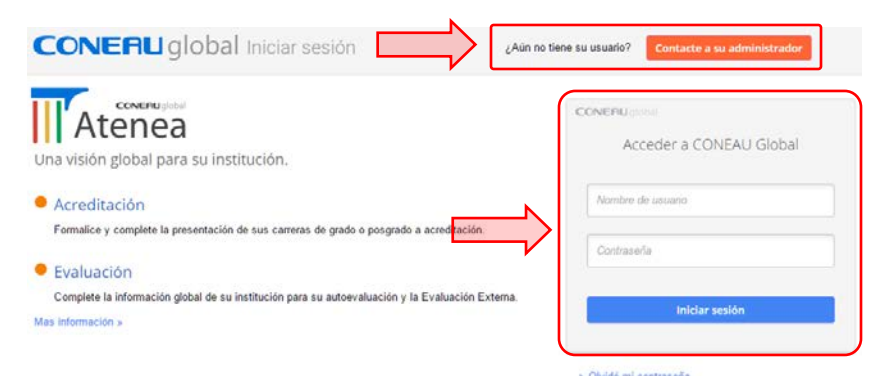

Haga clic en el recuadro que indica la flecha para acceder al link correspondiente

### Solicitar un usuario

En el caso de solicitar una nueva cuenta de usuario, deberá completar los datos solicitados en el formulario de "Solicitud de usuario universitario".

| Para solicitar una nueva cuenta de usuario, deberá comunicarse con el administrador de su institución o unidad académica. |
|----------------------------------------------------------------------------------------------------|
| Administradores universitarios                                                                                            |
| > Seleccione su institución de la lista desplegable.                                                                      |
| Institución: (Seleccionar)                                                                                                |
| > Seleccione la unidad académica (facultad, departamento, etc.) y la sede en la cual se desempeña.                        |
| Unidad académica/sede: (Otra opción)                                                                                      |
| * Otra unidad académica/sede:                                                                                             |
| > ¿Qué procedimiento(s) necesita realizar?                                                                                |
| Soy el administrador de la unidad académica y necesito formalizar una presentación a acreditación.                        |
| ☐ Soy el administrador de la unidad académica y necesito trabajar con Instructivos.                                       |
| > Sus datos personales                                                                                                    |
| * Apellido: * Nombres:                                                                                                    |
| * Correo electrónico: usuario@host.com                                                                                    |
| El correo electrônico debe<br>contener el dominio de su institución.                                                      |
| Código de verificación:                                                                                                   |
| 1230 Te CAPTCHA"                                                                                                    |
| Introduzca el texto                                                                                                    |
|                                                                                                    |
| Solicitar usuario al administrador                                                                                        |
|                                                                                                    |
| CONCEPTU global - Terminos y condiciones - Política de privacidad - Mesa de ayuda - Web institucional                     |

El sistema generará una solicitud de usuario que recibirá el administrador de su institución o unidad académica según corresponda. Luego de que el administrador cree su cuenta, recibirá un correo con su nombre de usuario y contraseña.

# Aplicaciones para universidades

En esta sección, encontrará aplicaciones de administración, de acreditación de carreras y de evaluación institucional.

Dependiendo de los permisos con los que cuente su usuario podrá ver una o varias de las siguientes aplicaciones.

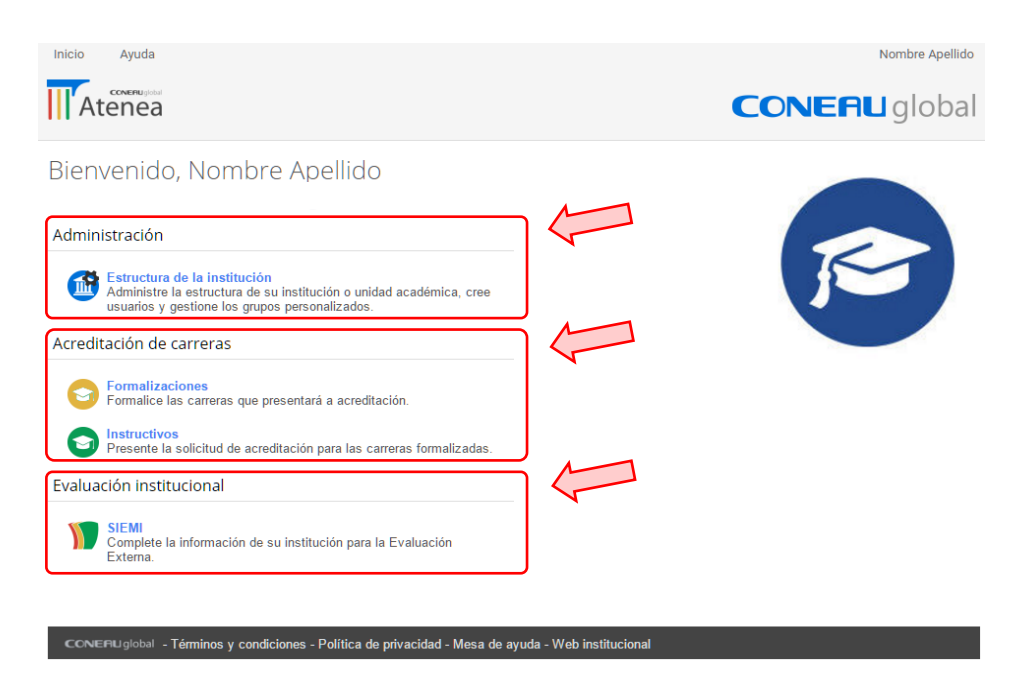

### Aplicaciones de administración

#### Estructura de la institución

Le permite gestionar la información compartida de su institución, unidad académica y carreras. También podrá gestionar los usuarios de su institución y asignar permisos para las diferentes aplicaciones.

### Aplicaciones de acreditación de carreras

#### Formalizaciones

Le permite crear y administrar las formalizaciones de las carreras de grado y posgrado que se presenten a acreditación.

#### Instructivos

Le permite gestionar las solicitudes de acreditación para las carreras formalizadas.

### Aplicaciones de evaluación institucional

#### SIEMI

Le permite completar la información de su institución para la Evaluación Externa.

El acceso a estas aplicaciones y el alcance de las mismas, dependerá de los permisos con los que cuente su usuario

# Aplicaciones de Acreditación de carreras

Acreditación de carreras

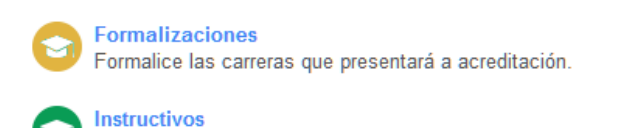

Presente la solicitud de acreditación para las carreras formalizadas.

# Formalizaciones

Desde esta aplicación podrá formalizar las carreras de grado y posgrado que presentará a acreditación.

Este es el primer paso para la acreditación de carreras. Para iniciar su trámite en una convocatoria, debe primero formalizar su participación en ella.

### Crear una formalización

Para crear una formalización, deberá seleccionar del listado superior la convocatoria en la cual va a presentar las carreras y hacer clic en el botón "Crear nueva formalización".

| eleccione de la list | ta la convocatoria en la que desea form | nalizar, tomando en cuenta el nivel ed | ucativo y el est | ado que se convoca.            |                   |
|----------------------|-----------------------------------------|----------------------------------------|------------------|--------------------------------|-------------------|
| Nivel educativo 💌    | Estado convocado 💌                      | Convocatoria                           | Disciplina 💌     | Inicio de la formalización 🖵 💌 | Cierre de la forn |
| Grado                | Carrera en funcionamiento (Carrera)     | ARCU-SUR Veterinaria - 2do ciclo       | Veterinaria      | 29/03/2016                     | 11/04/2016        |
| Grado                | Carrera en funcionamiento (Carrera)     | Geología - 2da Fase (52/16)            | Geología         | 09/03/2016                     | 02/04/2015        |
| Posorado             | Carrera nueva (Provecto)                | Carreras nuevas - Abril 2016           | (Todas)          | 06/11/2015                     | 15/03/2016        |

Tenga en cuenta que las convocatorias de grado y posgrado, tanto para carreras en funcionamiento como carreras nuevas, figurarán en el mismo listado. Utilice las columnas de referencia para elegir la convocatoria correcta.

Sólamente aparecerán en el listado aquellas convocatorias que se encuentren vigentes para formalizar. Si no encuentra una convocatoria buscada, comuníquese con el área de contenidos de acreditación para mas detalles.

Luego de haber seleccionado la convocatoria correcta y haber hecho clic en "Crear nueva formalización" deberá completar la información institucional y de las carreras:

### Punto 1: Información institucional

En este primer punto se le solicitarán los datos de la institución, la unidad académica (facultad, departamento, etc.) y la sede de dictado en donde se formalizarán las carreras.

Tenga en cuenta que solamente podrá modificar aquella información a la que su perfil tenga acceso. Contáctese con el administrador de su institución si tiene dudas con respecto a este punto.

Cuando seleccione la institución y la unidad académica de la lista, le mostrará automáticamente la información que tenemos almacenada. Puede actualizar estos datos en caso de que hayan cambiado, o mantenerlos como el sistema los presenta.

| alizada en este punto.<br>ón/sede. |
|------------------------------------|
| alizada en este punto.<br>ón/sede. |
| ón/sede.                           |
|                                    |
|                                    |
|                                    |
|                                    |
|                                    |
|                                    |
|                                    |
|                                    |
|                                    |

#### Punto 2: Carreras a formalizar

La información por carrera son los datos de cada carrera que desea incluir en la formalización que está completando.

Cuando seleccione la carrera de la lista, le mostrará automáticamente la información que tenemos almacenada. Puede actualizar estos datos en caso de que hayan cambiado, o mantenerlos como el sistema los presenta.

| Inicio Ayuda                                             |                                                                                                    | Nombre Apellic              |
|----------------------------------------------------------|----------------------------------------------------------------------------------------------------|-----------------------------|
| Atenea Forma                                             | lizaciones                                                                                                    |                             |
| Formalización                                            | 2. Información por carrera                                                                                                    |                             |
| 1. Información institucional<br>2. Carreras a formalizar | 21. Complete el siguiente cuadro con las carreras de la unidad académica/sede que formalizará para la convocatoria actual.<br>Para poder guardar los cambios, deberá tener en su poder el plan de estudios de cada carrera en formato PDE a fin de adjunt             | tario en forma electrónica. |
| 3. Presentar                                             | Carrera<br>Especialización en 1                                                                                                    | Agregar     Eliminar        |
|                                                          | 2.2. Complete la siguiente información para cada carrera incorporada al cuadro anterior.<br>Utilice el navegador para seleccionar cada carrera y completar la información requeida por cada una<br>Carrera: Especialización en 1<br>2.2.1; Información de la carrera. |                             |

Una vez que complete este punto, estará en condiciones de presentar su formalización.

### Modificar o eliminar una formalización

Si desea modificar una formalización ya creada, en el listado inferior podrá ver aquellas formalizaciones disponibles para modificar o cancelar su presentación.

Tenga en cuenta que las formalizaciones que correspondan a una convocatoria cuyo plazo para formalizar finalizó, ya no podrán ser modificadas.

| as formalizaciones que se encu | ientran vigentes.                                                                                            |                                                                                                    |                                                                                                    |                                                                                                    |                                        |
|--------------------------------|----------------------------------------------------------------------------------------------------|----------------------------------------------------------------------------------------------------|----------------------------------------------------------------------------------------------------|----------------------------------------------------------------------------------------------------|----------------------------------------|
| a agrupar por ese criterio     |                                                                                                    |                                                                                                    |                                                                                                    |                                                                                                    |                                        |
| Convocatoria 💌                 | Nivel educative                                                                                              | Institución                                                                                                    |                                                                                                    | Unidad académica 💌                                                                                                    | Localización/sede                      |
| \$                             | 4                                                                                                    |                                                                                                    | Ŷ                                                                                                    | \$                                                                                                    |                                        |
| Carreras nuevas - Abril 2016   | Posgrado                                                                                                    |                                                                                                    |                                                                                                    | Rectorado                                                                                                    | Sede Central                           |
| Geología - 2da Fase (52/16)    | Grado                                                                                                    |                                                                                                    |                                                                                                    | Facultad De Ingeniería                                                                                                    | Sede Salta                             |
|                                | a agrupar por eso criterio.<br>Convocatoria C<br>Carreras nuevas - Abril 2016<br>Generada - 2da Esec (52/16) | as romanzaciones que se encuencian vigenes.<br>a agrupar por eso criteno.<br>Convocatoria ♥ Nivel educativo♥<br>♥ ♥<br>Carreras nuevas - Abril 2016 Posgrado<br>Gardenofa - 2da Faras (52/16) Grade | a gruper por ese criteno Convocatoria  Convocatoria Convocatoria  Convocatoria Convocatoria Convocatoria  Convocatoria Convocatoria Convocatoria Convocatoria Convocatori | as romaizactiones que se encuencian regences.<br>a agrupar por eso criterio.<br>Convocatoria  Nivel educativo Institución Carreras nuevas - Abril 2016 Posgrado Carreras nuevas - Abril 2016 Condonía - 2da Ense (62/16) Condon | a grupar por eso criteno. Convocatoria |

Seleccione la formalización del listado y haga clic en el botón "Abrir" para modificarla o en el botón "Eliminar" para eliminarla.

Si modifica una formalización que ya ha sido presentada, deberá vovler a presentarla para que los cambios queden registrados en CONEAU.

### Presentar una formalización

Para presentar una formalización deberá seleccionarla de la lista de formalizaciones vigentes y hacer clic en el botón verde "Presentar en CONEAU" ubicado en la parte inferior de la grilla, o bien dentro de la formalización, ingresando al punto 3.

Deberá leer las condiciones, marcar la casilla correspondiente y hacer clic en el botón "Presentar formalización".

| ormalización<br>1. Información institucional | 3. Proser                                                | ntar formalización                                                                                                    |                                     |                                                        |                                |        |                              |               |                  |         |
|----------------------------------------------|----------------------------------------------------------|----------------------------------------------------------------------------------------------------|-------------------------------------|--------------------------------------------------------|--------------------------------|--------|------------------------------|---------------|------------------|---------|
| 2. Carreras a formalizar                     | 3.1. Actes (                                             | de continuar, ventique que la inform<br>Información institucional.                                                                           | ación qui                           | formalizara es la correcta                             | : Al aceptar los cambios la mi | sma ya | i queda ingresada en CONE    | AU sin ningún | requerimiento ad | cional. |
| 3. Presentar                                 |                                                          | Institución                                                                                                    |                                     | Máxima autoridad                                       | Unidad académica               |        | - 🖻 Localización/sed         | -             | Autoridad        | ۷       |
|                                              |                                                          |                                                                                                    |                                     | Apellido, Nombre -                                     | Unidad Académica               |        | Sede Central                 |               |                  |         |
|                                              | 3.1.2                                                    | Carreras formalizadas.                                                                                                    |                                     |                                                        |                                |        |                              |               |                  |         |
|                                              |                                                          | Carrera                                                                                                    | . 🖻                                 | Tipo                                                   | Modalidad                      | ۲      | Año de inicio                | 🖻 Respo       | nsable           |         |
|                                              |                                                          | Especialización en 1                                                                                                    |                                     | Especialización                                        | Presencial                     |        |                              | 2016 ,        |                  |         |
|                                              | 1 2 3                                                    | dio de este documento, se deci                                                                                                    | lara que:                           | e la Resolución Ministerial                            | número 160/11 v 51/2010 ja j   | ordena | 12a CONEAU número 056.       |               |                  |         |
|                                              | Por me<br>1) La in:<br>2) Las c<br>acredita<br>3) La foi | stitución declara conocer que los t<br>consultas técnicas deberán ser efe<br>cionposgradó@coneau gob.ar.<br>malización de carreras nuevas se | érminos d<br>ctuadas p<br>hará unic | or el coordinador de la unio<br>amente por este medio. | dad académica. Puede hacerlo   | a trav | és de la siguiente dirección | de e-mail:    | N                |         |

El sistema generará una versión para imprimir de su formalización, en caso de que desee tener una versión en papel. Cabe aclarar que la versión impresa no es requerida por CONEAU para carreras de posgrado.

| <b>CONERU</b> globa                       | I                        |   |                              |       | Formalización de la pres<br>Acre | senta<br>ditaci | ición para la conv<br>ión de carreras de | ocatoria<br>Posgrado |
|-------------------------------------------|--------------------------|---|------------------------------|-------|----------------------------------|-----------------|------------------------------------------|----------------------|
| 1. Información institucional              |                          |   |                              |       |                                  |                 |                                          |                      |
| 1.1. Institución universitaria.           |                          |   |                              |       |                                  |                 |                                          |                      |
| _ i                                       |                          |   |                              |       |                                  |                 |                                          |                      |
| 1.2. Máxima autoridad de la institución u | niversitaria.            |   |                              |       |                                  |                 |                                          |                      |
| Apellido: Apellido                        |                          |   | Primer nombre: Nombre        |       |                                  |                 |                                          |                      |
| Segundo nombre: -                         |                          |   | Teléfono: 202020             |       |                                  |                 |                                          |                      |
| Fax:                                      |                          |   | Correo electrónico: correo@e | lectr | onico.com.ar                     |                 |                                          |                      |
| 1.3. Unidad académica.                    |                          |   |                              |       |                                  |                 |                                          |                      |
| Unidad Académica                          |                          |   |                              |       |                                  |                 |                                          |                      |
| Sede/localización: Sede Central           |                          |   |                              |       |                                  |                 |                                          |                      |
| Calle: ssss                               |                          |   | Número: sss                  |       |                                  |                 |                                          |                      |
| Piso: N                                   |                          |   | Departamento:                |       |                                  |                 |                                          |                      |
| Código postal: 123                        |                          |   | Localidad: ssss              |       |                                  |                 |                                          |                      |
| Departamento/Partido: Adolfo Alsina       |                          |   | Provincia: Buenos Aires      |       |                                  |                 |                                          |                      |
| 1.4. Autoridad de la unidad académica el  | n la localización/sede.  |   |                              |       |                                  |                 |                                          |                      |
| Apellido:                                 |                          |   | Primer nombre: maria         |       |                                  |                 |                                          |                      |
| Segundo nombre:                           |                          |   | Teléfono: 458                |       |                                  |                 |                                          |                      |
| Fax:                                      |                          |   | Correo electrónico:          |       |                                  |                 |                                          |                      |
| Cargo: decano                             |                          |   |                              |       |                                  |                 |                                          |                      |
| 2. Carreras a formalizar                  |                          |   |                              |       |                                  |                 |                                          |                      |
| Carrera 🔹                                 | Disciplina(s)            | • | Subdisciplina(s)             | *     | Тіро                             |                 | Modalidad                                |                      |
| Especialización en 1                      | Astronomía y astrofísica |   | Astrofísica                  |       | Especialización                  |                 | Presencial                               |                      |

En nuestro <u>Canal de Youtube</u> encontrará videos tutoriales que lo asistirán en el proceso de crear una nueva formalización.

Videos de referencia:

Formalizaciones - Crear una formalización de Posgrado

Formalizaciones - Crear una formalización de Grado

### Ver formalizaciones históricas

Para ver las formalizaciones presentadas, cuyo plazo para formalizar finalizó, deberá hacer clic en el menú "Ver" y elegir la opción "Formalizaciones históricas".

| Inicio | Ver    | Ayuda | - 4             | Nombre Apellido |
|--------|--------|-------|-----------------|-----------------|
|        | Formal | enea  | Formalizaciones |                 |

# Instructivos

Desde esta aplicación podrá completar y presentar las solicitudes de acreditación para las carreras formalizadas.

# Recomendaciones para comenzar a trabajar en una solicitud de acreditación

Deberá contactarse con los docentes relacionados a las carreras a presentar y solicitarles que se registren en CONEAU Global para completar su currículum o actualizarlo si ya están registrados.

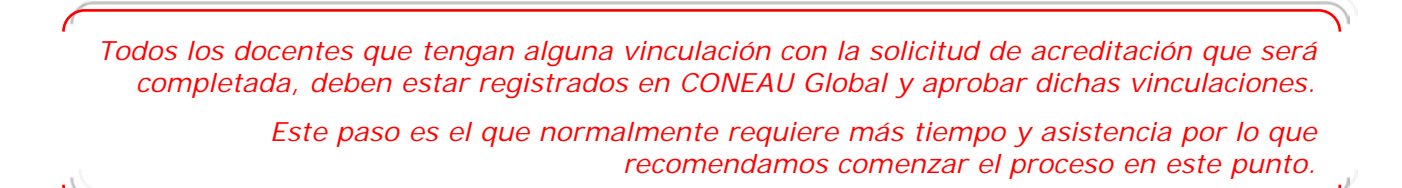

En la pantalla de inicio de <u>CONEAU Global</u>, los docentes deberán ingresar en la opción "Ficha Docente".

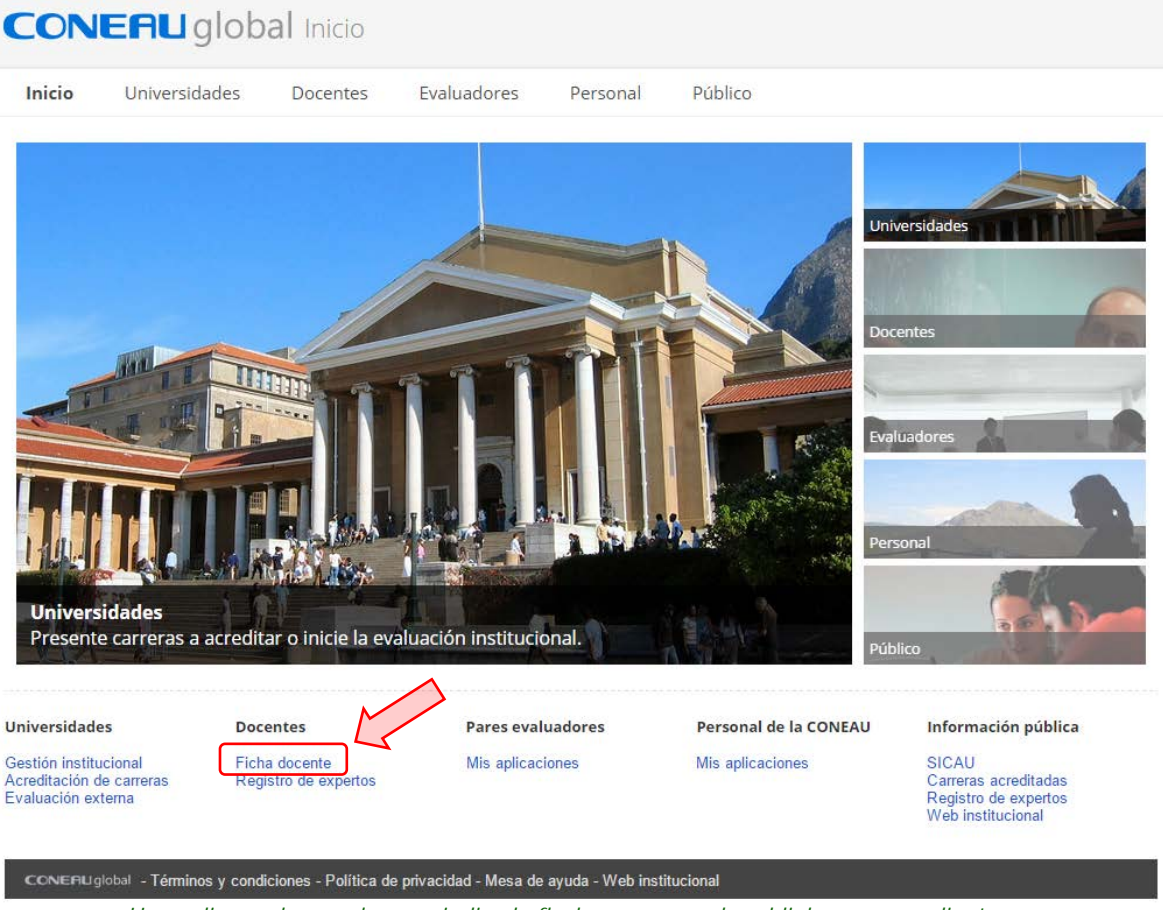

Haga clic en el recuadro que indica la flecha para acceder al link correspondiente

Si el docente aún no tiene usuario, deberá crear una nueva cuenta haciendo clic en el botón "Crear mi cuenta".

| ¿Aún no tiene su usuario?               |
|-----------------------------------------|
| CONERLIghted<br>Acceder a CONEAU Global |
|                                         |
| Nombre de usuario                       |
| Gontraseña                              |
|                                         |
| unctar sesion                           |
|                                         |

Haga clic en el recuadro que indica la flecha para acceder al link correspondiente

Para ello, deberá completar el formulario de registro ingresando la información solicitada.

En nuestro <u>Canal de Youtube</u> encontrará videos tutoriales que asistirán al docente en los procedimientos iniciales que deberá realizar.

Videos de referencia:

CV online - Iniciar sesión Docentes

CV online - Crear mi cuenta

### Crear una solicitud de acreditación

Para crear una nueva solicitud de acreditación deberá seleccionar la opción "Crear nueva..." del menú "Solicitudes" (opc. 1) o bien hacer clic en "(Crear nueva...)" del título de la grilla (Opc. 2).

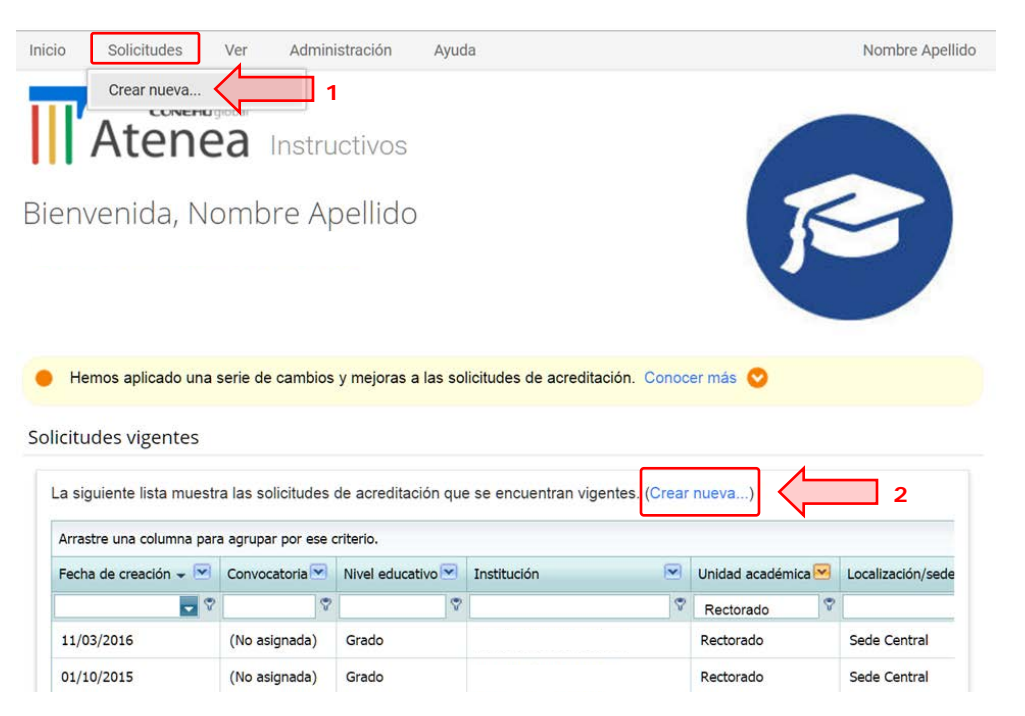

Deberá elegir entre las siguientes opciones para la creación de la solicitud de acreditación.

### Crearé una solicitud de acreditación para una formalización vigente

El sistema le mostrará el listado de formalizaciones que haya creado y que se encuentren disponibles para vincular a una solicitud de acreditación.

#### Deseo crear una solicitud de acreditación sin vincular aún a una formalización

Esta opción es útil si desea crear una solicitud de acreditación antes de que la convocatoria haya sido oficialmente publicada. Recuerde que para realizar la presentación ante CONEAU deberá vincularla a una formalización de forma excluyente.

### Deseo incorporar la información cargada en una solicitud anterior a CONEAU Global

Puede importar la información de una presentación anterior a CONEAU Global subiendo el archivo de la presentación generada o bien un esquema o unidad académica exportada.

| Inicio Solicitude                                                                                                    | es Ver<br>Jueva so                                                                                              | Administración<br>licitud                                                                                                    | Ayuda                                                                                                    |                                                                                                    |                                                                                  | Nom                                                    | bre Apellido    |
|----------------------------------------------------------------------------------------------------|----------------------------------------------------------------------------------------------------|----------------------------------------------------------------------------------------------------|----------------------------------------------------------------------------------------------------|----------------------------------------------------------------------------------------------------|----------------------------------------------------------------------------------|--------------------------------------------------------|-----------------|
| Crearé una solici<br>Seleccione la form                                                                                                    | tud de acredit<br>nalización de la                                                                              | <b>ación para una for</b><br>a lista para continua                                                                             | malización vigente.<br>r. (Crear una formaliza                                                                           | ción ahora)                                                                                                 |                                                                                  |                                                        |                 |
| Convocatoria                                                                                                    | Institución 💌                                                                                                   | Nivel educativo 💌                                                                                                    | Unidad académica 💌                                                                                                    | Localización/Sede 💌                                                                                         | Carreras formalizadas 💌                                                          | Fecha de creación ៹ 💌                                  | Límite          |
|                                                                                                    |                                                                                                    |                                                                                                    |                                                                                                    | No hay información dis                                                                                      | ponible.                                                                         | 1                                                      |                 |
| •                                                                                                    |                                                                                                    |                                                                                                    |                                                                                                    |                                                                                                    |                                                                                  |                                                        | ×               |
| <ul> <li>Deseo crear una<br/>Esta opción es út<br/>Recuerde que pa</li> <li>Deseo incorpora<br/>Le pediremos que<br/>opción Copiar disponi</li> </ul> | solicitud de ac<br>il si desea crea<br>ara realizar la p<br>la informació<br>nos envíe un a<br>ble en la página | creditación sin vin<br>ir una solicitud de au<br>presentación ante<br>on cargada en una<br>archivo con la inform<br>a inicial. | cular aún a una form<br>creditación antes de qu<br>CONEAU deberá vino<br>solicitud anterior a C<br>nación que desea impo | alización.<br>ue la convocatoria hay<br>cularla a una formali:<br>ONEAU Global.<br>ortar. Si desea copiar u | ra sido oficialmente public<br>zación de forma excluy<br>una solicitud de CONEAU | cada.<br><mark>ente.</mark><br>U Global, deberá en cam | bio utilizar la |
| * Archivo de la solicito                                                                                                    | ud anterior: Se                                                                                                 | eleccionar archivo                                                                                                    | No se eligió archivo                                                                                                    |                                                                                                    |                                                                                  |                                                        |                 |
| Crear solicitud                                                                                                    | le acreditació                                                                                                  | n                                                                                                    |                                                                                                    |                                                                                                    |                                                                                  |                                                        |                 |

Luego de seleccionar las opciones deseadas, haga clic en el botón "Crear solicitud de acreditación".

Luego de crear una solicitud de acreditación importando la información de una presentación anterior, deberá revisar la consistencia general del formulario ya que varios puntos han cambiado su estructura o nivel de rigurosidad.

En nuestro <u>Canal de Youtube</u> encontrará videos tutoriales que lo asistirán en el proceso de creación de solicitudes.

Videos de referencia:

Instructivos - Crear una solicitud de acreditación

### Copiar una solicitud presentada en CONEAU Global

Podrá copiar solicitudes de acreditación que ya presentó para utilizar la información cargada para otra acreditación.

Para ello, dentro de la aplicación Instructivos, deberá dirigirse al menú "Ver" y elegir la opción "Solicitudes presentadas". Seleccione la solicitud que desee y desde el botón "Más acciones" elija la opción "Copiar solicitud".

Ir al título "Ver solicitudes presentadas" en este documento

### Vincular a una formalización vigente

Para vincular su solicitud de acreditación a una formalización vigente, deberá primero seleccionar la solicitud del listado de solicitudes vigentes e ingresar en la unidad académica desde el botón "Abrir unidad académica".

Solicitudes vigentes

| Arrastre una columna pa | ara agrupar por ese ( | criterio.         |             |   |                        |                     |       |
|-------------------------|-----------------------|-------------------|-------------|---|------------------------|---------------------|-------|
| Fecha de creación ៹ 💌   | Convocatoria 💌        | Nivel educativo 💌 | Institución | - | Unidad académica 💌     | Localización/sede 💌 | Disci |
| 07/04/2016              | 7                     | ٣                 |             | Ŷ | ۲                      | 7                   |       |
| 07/04/2016              | (No asignada)         | Grado             |             |   | Facultad De Ingeniería | Sede Salta          | Geo   |
| )7/04/2016              | (No asignada)         | Grado             | 1           | - | Facultad De Ingeniería | Sede Salta          | Geo   |
|                         |                       |                   |             |   |                        |                     |       |

Una vez allí, deberá dirigirse al menú "Solicitud" y elegir la opción "Modificar información".

| Inicio | Solicitud    | Anexos       | Ver | Reportes | Ayuda |
|--------|--------------|--------------|-----|----------|-------|
|        | Modificar in | ıformación < |     | ]        |       |
| III At | Imprimir pu  | nto actual   | Ing | eniería  |       |
| Puntos |              |              |     |          |       |

Seleccione la formalización que corresponda y haga clic en el botón "Vincular Formalización".

| cio Solicitudes                                  | Ver Adr                                 | ministración Ayuda                                       |                                              |                                          |                      |                         |                       | Nombre Apella                 |
|--------------------------------------------------|-----------------------------------------|----------------------------------------------------------|----------------------------------------------|------------------------------------------|----------------------|-------------------------|-----------------------|-------------------------------|
| Atenea Mo                                        | dificar so                              | licitud                                                  |                                              |                                          |                      |                         |                       |                               |
| ncular a una form                                | alización                               |                                                          |                                              |                                          |                      |                         |                       |                               |
| Su solicitud aún no fu<br>Seleccione del siguier | e vinculada a un<br>nte listado la form | a formalización. Este paso<br>nalización que corresponde | será requerido para<br>a esta solicitud de a | a poder persentar la sol<br>creditación. | licitud ante CONEAU. |                         |                       |                               |
| Convocatoria                                     | 💌 Institu                               | ción 🖂                                                   | Nivel educativo                              | Unidad académica 💌                       | Localización/Sede    | Carreras formalizadas 💌 | Fecha de creación 🗸 💌 | Límite de la presentación 🗸 💌 |
|                                                  |                                         |                                                          |                                              |                                          |                      |                         |                       |                               |

### Vinculación sugerida

Cada vez que ingrese en una solicitud de acreditación sin una formalización asignada, se verificará si existe alguna formalización relacionada a las carreras de dicha solicitud. En el caso de encontrar alguna, se le sugerirá que la vincule.

Tenga en cuenta que este paso será requerido para poder presentar ante CONEAU u obtener una prórroga.

| Vincular a una for                            | malización                                  |                                                     |                                      |                                                |                       |                                           |               |                        | X |
|-----------------------------------------------|---------------------------------------------|-----------------------------------------------------|--------------------------------------|------------------------------------------------|-----------------------|-------------------------------------------|---------------|------------------------|---|
| <b>Su solicitud aún i</b><br>Hemos encontrado | <b>10 ha sido vinc</b><br>formalizaciones c | ulada a una formalizad<br>jue pueden estar relacion | i <b>ón.</b> Este pa<br>adas. ¿Desea | aso será requerido p<br>a vincular esta solici | oara pod<br>itud a ur | er presentar antes CONEAU<br>1a de ellas? | ú obtener una | prórroga.              | h |
| Convocatoria                                  | ~                                           | Unidad académica                                    | 🗹 Loo                                | calización/Sede                                | ¥                     | Carreras formalizadas                     |               | Vincular formalización |   |
|                                               | 8                                           |                                                     | ۳                                    |                                                | 9                     |                                           |               | Ignorar                |   |
| Informática 967                               | 7/15 - 2da Fase                             | -                                                   |                                      | -                                              |                       | Ingeniería en Sistemas d                  | e Informaciór |                        |   |
| •                                             |                                             |                                                     |                                      |                                                |                       |                                           | ÷.            |                        |   |
|                                               |                                             |                                                     |                                      |                                                |                       |                                           |               |                        |   |

Cuando una solicitud se encuentra vinculada a una formalziación, al hacer clic en "Abrir carrera..." podrá observar la fecha de finalización de la convocatoria.

### **Realizar vinculaciones a cargos docentes**

Desde esta sección, deberá completar los cargos que desempeñan actualmente los docentes en cada una de las carreras de la solicitud de acreditación. Los cargos que complete quedarán pendientes de aprobación. El docente deberá ingresar con su usuario y contraseña a su currículum para aprobar (o desaprobar) dichos cargos. Los cargos deberán estar aprobados por el docente para que la CONEAU pueda considerarlos válidos.

Para realizar una vinculación docente en el nuevo Instructivo de CONEAU Global, deberá ingresar en la unidad académica de la solicitud de acreditación.

| Solicitudes vigentes          |                     |                      |                                |     |                        |                     |              |                                       |        |
|-------------------------------|---------------------|----------------------|--------------------------------|-----|------------------------|---------------------|--------------|---------------------------------------|--------|
| La siguiente lista muestra la | as solicitudes de a | creditación que se e | ncuentran vigentes. (Crear nue | wa) | )                      |                     |              |                                       |        |
| Arrastre una columna para     | agrupar por ese c   | riterio.             |                                |     |                        |                     |              |                                       |        |
| Fecha de creación 🚽 💌         | Convocatoria 💌      | Nivel educativo 💌    | Institución                    | •   | Unidad académica 💌     | Localización/sede 💌 | Disciplina 💌 | Estado                                | Inst   |
| 07/03/2016                    | 9                   | 9                    |                                | 9   | \$                     | 2                   | 9            |                                       | 7      |
| 07/03/2016                    | (No asignada)       | Grado                |                                |     | Facultad De Ingeniería | Sede Salta          | Ingeniería   | Carreras en funcionamiento (Carreras  | ) Org  |
| 07/03/2016                    | (No asignada)       | Grado                |                                |     | Facultad De Ingeniería | Sede Salta          | Ingeniería   | Carreras en funcionamiento (Carreras) | ) Oriç |
| 07/03/2016                    | (No asignada)       | Grado                | _                              |     | Facultad De Ingeniería | Sede Salta          | Ingeniería   | Carreras en funcionamiento (Carreras  | ) Oriç |
| <                             |                     | M                    |                                |     |                        |                     |              |                                       | >      |
| Abrir carrera Ab              | rir unidad acadéi   | nica Abnr ins        | titución Más acciones 🤇        | >   |                        |                     |              | Mostrar ítems eliminad                | dos 🗆  |

Una vez dentro de la unidad académica, debe seleccionar del menú de fichas la opción "Vinculaciones docentes" y hacer clic en el botón "Nueva..." de la grilla de docentes vinculados.

| Inicio Solicitud Anexo                                                     | os V  | er Report      | es Ayuda                           |             |            |                      |           |                  |                      |               | Nom            | ore Apellido |
|----------------------------------------------------------------------------|-------|----------------|------------------------------------|-------------|------------|----------------------|-----------|------------------|----------------------|---------------|----------------|--------------|
| Atenea Faculta                                                             | d De  | Ingenieri      | а                                  |             |            |                      |           |                  |                      |               |                |              |
| Puntos                                                                     | 1.1   | nformación de  | la unidad ac                       | adômica     |            |                      |           |                  |                      |               |                |              |
| 1. Datos generales                                                         | 1.1 0 | atos generales |                                    |             |            |                      |           |                  |                      |               |                |              |
| 2. Oferta académica<br>3. Estructura y organización                        |       | Seleccionar d  | ocente vincula<br>centes vinculado | do<br>s.    | _          | _                    |           | _                | _                    | -             | -              | ×            |
| <ol> <li>Políticas institucionales</li> <li>Alumnos y graduados</li> </ol> | 121   | Nº             | •                                  | Apellido    |            | Primer nombre        | •         | Segundo nombre   |                      | $\rightarrow$ | Abrir<br>Nueva |              |
| 6. Infraestructura                                                         | 1,4,1 |                |                                    |             | 1          | la hay información d | lisponibl | e.               |                      |               | Eliminar       |              |
| Fichas<br>Actividades curriculares                                         | 1     |                |                                    | _           |            | _                    |           | _                | _                    | _             | _              |              |
| Investigación                                                              | -     | Dicación       | * Calle: Ka                        | lle         |            |                      |           | * NG             | mero: 1245           |               |                |              |
| Convenios                                                                  |       |                | Piso .                             |             | - Departam | iento [-             |           | * Código p       | iostal 1124          |               |                |              |
| vinculacion                                                                |       | 1              | Provincia. B                       | ienos Aires |            | Y                    |           | * Departamento/P | artido: Adolfo Alsin | a             | v              |              |

Complete uno o más de los campos de búsqueda y haga clic en el botón "Buscar docente" para encontrar al docente que desee vincular.

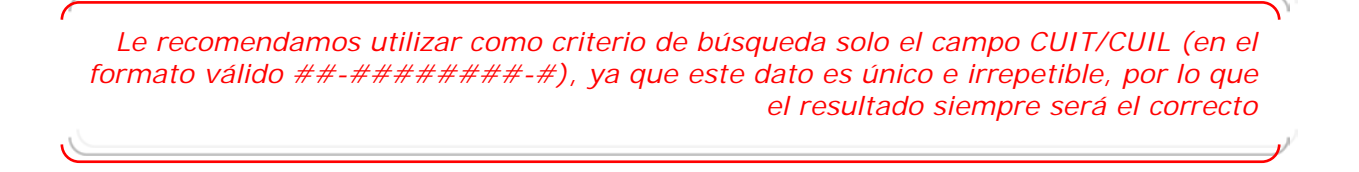

| Cada docente que se vincule con las carreras que se presentan a acreditación, debe<br>Argentina podrán completar el Currículum CONEAU, o bien utilizar el currículum unif                                                                       | erá crear su cuenta en CONEAU Global y completar su curriculum. Los docentes de<br>icado CVar.                                                                                           |
|----------------------------------------------------------------------------------------------------|----------------------------------------------------------------------------------------------------|
| Desde esta sección, deberá completar los cargos que desempeñan actualmente los<br>Deuedarán pendientes de aprobación. El docente deberá ingresar con su usuario y co<br>deberán estar aprobados por el docente para que la CONEAU pueda conside | docentes en cada una de las carreras de esta presentación. Los cargos que complete<br>ntraseña a su currículum para aprobar (o desaprobar) dichos cargos. Los cargos<br>erarlos válidos. |
| 1.1. Información del docente.                                                                                                    |                                                                                                    |
| Apellido:                                                                                                    | Primer nombre:                                                                                                    |
| Documento: DNI v                                                                                                    |                                                                                                    |
| Correo electrónico:                                                                                                    |                                                                                                    |
|                                                                                                    |                                                                                                    |

Luego de encontrar al docente, podrá ver su currículum y tendrá acceso al punto 1.2. en el cual podrá agregar la vinculación.

| a a                                                  | probar un                                          | ene adociada<br>a vinculación                                         | su cuenta a<br>para que pu                                         | CVar, de<br>eda ver s | eberá p<br>su curi | rículum         |          |
|------------------------------------------------------|----------------------------------------------------|-----------------------------------------------------------------------|--------------------------------------------------------------------|-----------------------|--------------------|-----------------|----------|
|                                                      |                                                    |                                                                       | 1 1 1                                                              |                       |                    |                 | <i>2</i> |
|                                                      |                                                    |                                                                       |                                                                    |                       |                    |                 |          |
|                                                      |                                                    |                                                                       |                                                                    |                       |                    |                 |          |
| r currículum del                                     | docente                                            |                                                                       |                                                                    |                       |                    |                 |          |
| r currículum del<br>/inculación del d                | docente                                            | ras que se presentan a acro                                           | editación.                                                         |                       |                    |                 |          |
| r currículum del<br>Vinculación del de<br>Estado 🔺 💌 | docente<br>ocente con las carre                    | ras que se presentan a acre<br>Unidad académica 🔺 💌                   | editación.<br>Localización/sede 🔺 💌                                | Carrera(s) 💌          | Cargo 💌 C          | )bservacioņes 💌 | Agre     |
| r currículum del<br>Vinculación del d<br>Estado 🔺 💌  | docente<br>ocente con las carre<br>Institución 🔺 💌 | ras que se presentan a acru<br>Unidad académica 🔺 💌<br>No hay vincula | editación.<br>Localización/sede 🔺 💌<br>aciones externas realizadas | Carrera(s) 💌          | Cargo 💌 C          | Observaciones 💌 | Agre     |

Haciendo clic en el botón "Agregar" ubicado a la derecha de la grilla, se abrirá un cuadro en el cual deberá completar la información correspondiente al cargo docente y hacer clic en el botón "Aceptar". La vinculación quedará en estado "Pendiente" y se enviará una notificación al docente informándole sobre la misma.

| Cargo                    | Profesor Titula       | ar                                 | •          |                                 |
|--------------------------|-----------------------|------------------------------------|------------|---------------------------------|
| Designaciór              | Ad Honorem            |                                    | -          |                                 |
| Estado                   | Pendiente             |                                    |            |                                 |
| idique la dedicación del | cargo para cada       | tipo de actividad llevada a cabo s | egún su de | signación.                      |
| Tipo de actividad        | Dedicación<br>semanal | Modalidad                          |            | Dedicación<br>promedio<br>anual |
| Docencia                 | 0                     | Anual                              | ~          | 0                               |
| Investigación            | 0                     | Anual                              | v          | 0                               |
| Gestión                  | 0                     | Anual                              | ~          | 0                               |
| Vinculación con el medio | 0                     | Anual                              | v          | 0                               |
| Dirección de tesis       | 0                     | Anual                              | ~          | 0                               |
| Tutorias                 | 0                     | Anual                              | v          | 0                               |
| Otras                    | 0                     | Anual                              | ~          | 0                               |
| Total                    | 0                     |                                    |            | 0                               |
| ctividades curriculares  | v carreras para la    | s que se ha designado:             |            |                                 |

### Realizar otro tipo de vinculaciones docente

En el nuevo Instructivo de CONEAU Global, además de las vinculaciones a cargos docentes, deberá realizar otro tipo de vinculaciones que también deberán ser aprobadas (o rechazadas) por los docentes.

Estas otras vinculaciones que requiren aprobación del docente son:

### **Responsable de Actividades curriculares**

Esta vinculación se realiza dentro de la ficha de actividad curricular, en el punto 6.1. para solicitudes de grado y en el punto 2.1. para solicitudes de posgrado. Deberá realizar el mismo proceso de búsqueda que en las vinculaciones a cargos docentes.

### Director de actividades de investigación

Esta vinculación se realiza dentro de la ficha de actividad de investigación, en el punto 3. para solicitudes de grado y posgrado. Deberá realizar el mismo proceso de búsqueda que en las vinculaciones a cargos docentes.

### Investigador participande de actividades de investigación

Esta vinculación se realiza dentro de la ficha de actividad de investigación, en el punto 6.1. para solicitudes de grado y posgrado. Deberá realizar el mismo proceso de búsqueda que en las vinculaciones a cargos docentes.

### Responsable de unidad académica

Esta vinculación se realiza dentro de la unidad académica en el punto 3.2., solo para solicitudes de grado. Deberá realizar el mismo proceso de búsqueda que en las vinculaciones a cargos docentes.

### Autoridad de la unidad académica

Esta vinculación se realiza dentro de la unidad académica en el punto 3.3., solo para solicitudes de grado. Deberá realizar el mismo proceso de búsqueda que en las vinculaciones a cargos docentes.

### Responsable de la carrera

Esta vinculación se realiza dentro de la carrera en el punto 1.2.2., solo para solicitudes de grado. Deberá realizar el mismo proceso de búsqueda que en las vinculaciones a cargos docentes.

### Director de actividad de vinculación

Esta vinculación se realiza dentro de la ficha de vinculación con el medio, en el punto 6.1. solo para solicitudes de posgrado. Deberá realizar el mismo proceso de búsqueda que en las vinculaciones a cargos docentes.

### Participante de actividad de vinculación

Esta vinculación se realiza dentro de la ficha de vinculación con el medio, en el punto 6.2. solo para solicitudes de posgrado. Deberá realizar el mismo proceso de búsqueda que en las vinculaciones a cargos docentes.

### Responsable de comisión de planificación y seguimiento

Esta vinculación se realiza dentro de la carrera en el punto 1.2.3., solo para solicitudes de grado. Deberá realizar el mismo proceso de búsqueda que en las vinculaciones a cargos docentes.

### Otras vinculaciones que no requieren aprobación

Profesores de actividades curriculares Director del proyecto de vinculación – Solo para solicitudes de grado Otros docentes participantes del proyecto de vinculación – Solo para solicitudes de grado Responsable de unidades demostrativas Director, jefe o autoridad máxima de ámbitos hospitalarios Responsables de la supervisión de los alumnos de ámbitos hospitalarios Director de trabajos finales Miembro del Comité académico u órgano equivalente – Solo para solicitudes de posgrado

> Las vinculaciones aquí detalladas pueden variar según el tipo de solicitud que esté completando

### Revisar el estado de las vinculaciones docentes

El nuevo instructivo de CONEAU Global posee varios reportes adicionales. Uno de ellos le permitirá conocer el estado de las vinculaciones docentes que haya realizado.

Para acceder a este reporte deberá hacer clic en el menú "Reportes", dentro de la sección de vinculaciones docentes.

| Inicio Solicitud Anexos      | Ver Reportes Nombr                                                                                                    |
|------------------------------|----------------------------------------------------------------------------------------------------|
|                              | do                                                                                                    |
| Puntos                       | Vinculaciones docentes                                                                                                    |
| 1. Datos generales           | Cada docente que se vincule con las carreras que se presentan a acreditación, deberá crear su cuenta en CONEAU Global y complet                                                                                                    |
| 2. Oferta académica          | currículum. Los docentes de Argentina podrán completar el Currículum CONEAU, o bien utilizar el currículum unificado CVar.                                                                                                    |
| 3. Estructura y organización | Desde esta sección, deberá completar los cargos que desempeñan actualmente los docentes en cada una de las carreras de esta pre<br>Los cargos que complete quedarán pendientes de aprobación. El docente deberá ingresar con su usuario y contraseña a su curriculum<br>aprobar (o desaprobar) dichos cargos. Los cargos deberán estar aprobados por el docente para que la CONEAU pueda consider |
| 4. Políticas institucionales | válidos.                                                                                                    |
| 5. Alumnos y graduados       | 1.1. Información del docente.       Apellido:   Primer nombre:                                                                                                    |

Encontrará dos reportes:

#### Cargos docentes

Este reporte resume las vinculaciones a cargos docentes realizadas, con el estado de cada ítem y las observaciones realizadas por el docente en caso de haber desaprobado la vinculación. El listado puede repetir docentes que tengan mas de un cargo.

#### Otras vinculaciones docentes

Este reporte resume las vinculaciones docentes realizadas con el estado de cada ítem y la sección desde donde ha sido realizada la vinculación. El listado puede repetir docentes que tengan mas de una vinculación.

| Volver Inicio Mesa de A | lyuda Nombre A                                                                                                    | pellido |
|-------------------------|----------------------------------------------------------------------------------------------------|---------|
| <b>Atenea</b> Facultad  | l De Ingeniería                                                                                                    |         |
| Fichas 🔼                | 1. Cargos docentes                                                                                                    |         |
| 1. Cargos docentes      |                                                                                                    |         |
| 2. Otras vinculaciones  | El siguiente reporte resume las vinculaciones docentes realizadas con el estado de cada item y las observaciones realizadas por el docente en caso de haber desap<br>la vinculación. El listado puede repetir docentes que tengan mas de un cargo. | robado  |
|                         | (Ver ficha del item seleccionado)                                                                                                    |         |
|                         | Estado 🔺 💌                                                                                                    |         |
|                         |                                                                                                    | Ohaaa   |
|                         | Usuano creatores. Apenido es Primer nombre es Segundo nombres inpo de cargo es carera(s) es Dedicación promedides. Pecha de revisiones                                                                                                    | Obser   |
| Ĺ                       | No hay informacion disponible.                                                                                                    |         |
|                         |                                                                                                    |         |

Cada reporte cuenta con opciones de importación. En la parte inferior del reporte encontrará 4 flechas de distintos colores, cada una le permitirá exportar el listado actual a XLS, RTF, PDF y CSV.

### **Importar fichas**

Esta opción permite realizar una copia de una ficha de la misma ú otra presentación. Para importar una ficha, primero debrá seleccionar la solicitud de acreditación en la cual guiere que se importe la ficha (solicitud de destino).

| par por ese criterio.<br>vocatoria Nivel educativo Institución<br>Posgrado<br>asignada) Posgrado<br>asignada) Posgrado<br>inidad acatémica Abrir institución Más aci<br>da y presentar la solicitud en CONEAU. | Unidad acadér<br>Facultad De la<br>Rectorado                                       | mica 🐨 Localización<br>🗘<br>Sede Salta<br>Sede Centra                             | /sede Disciplina Ciencias B:                                                     | Es     Sicas Ca     ásicas Ca                                                     | tado<br>rreras en funcionamier<br>rreras en funcionamier<br>>                     |
|----------------------------------------------------------------------------------------------------|------------------------------------------------------------------------------------|-----------------------------------------------------------------------------------|----------------------------------------------------------------------------------|-----------------------------------------------------------------------------------|-----------------------------------------------------------------------------------|
| vocatoria Nivel educativo Ministrución<br>Posgrado<br>asignada) Posgrado<br>asignada) Posgrado<br>nidad acatémica Abrir institución Más aci<br>da y presentar la solicitud en CONEAU.                          | Culdad acadér Cultad De In Facultad De In Rectorado                                | mica 💌 Localización<br>V<br>Igeniería Sede Salta<br>Sede Centra                   | I Ciencias B                                                                     | Es<br>¢<br>ásicas Ca<br>ásicas Ca                                                 | tado<br>Irreras en funcionamie<br>Irreras en funcionamie<br>S                     |
| Posgrado     Posgrado     asignada)     Posgrado     asignada)     Posgrado     inidad académica     Abrir institución     Más aca da y presentar la solicitud en CONEAU.                                      | Facultad De In     Rectorado                                                       | ♥<br>ngenieria Sede Salta<br>Sede Centra                                          | Ciencias Ba                                                                      | ¢<br>ásicas Ca<br>ásicas Ca                                                       | rreras en funcionamie<br>rreras en funcionamie<br>s                               |
| asignada) Posgrado<br>asignada) Posgrado<br>nidad académica Abrir institución Máis acc<br>da y presentar la solicitud en CONEAU.                                                                               | Facultad De In<br>Rectorado                                                        | ngenieria Sede Salta<br>Sede Centra                                               | Ciencias Bi<br>I Ciencias Bi                                                     | ásicas Ca<br>ásicas Ca                                                            | rreras en funcionamie<br>rreras en funcionamie<br>s                               |
| asignada) Posgrado<br>Nidad académica Abrir institución Máis acc<br>da y presentar la solicitud en CONEAU.                                                                                                    | nes 📀                                                                              | Sede Centra                                                                       | I Ciencias B                                                                     | ásicas Ca                                                                         | meras en funcionamie<br>S                                                         |
| nidad académica Abrir institución Más aco                                                                                                    |                                                                                    |                                                                                   |                                                                                  |                                                                                   | 3                                                                                 |
| ter en curve-vo asociano a la Solicitud Sereccionada.<br>te Ver solicitud de revisión<br>tar una nueva convocatoría o importar una ficha.<br>portar ficha                                                      |                                                                                    |                                                                                   |                                                                                  |                                                                                   |                                                                                   |
| te<br>tar un                                                                                                    | Ver solicitud de revisión<br>a nueva comocator a o importar una ficha.<br>ar ficha | Ver solicitud de revisión<br>a nueva conocator a o importar una Scha.<br>ar ficha | Ver solicitud de revisión<br>a nueva comocatra o importar una ficha.<br>ar ficha | Ver solicitud de revisión<br>a nueva convocator o importar una ficha.<br>er ficha | Ver solicitud de revisión<br>a nueva convocator o importar una ficha,<br>ur ficha |

Luego de seleccionar la solicitud, haga clic en el botón "Más acciones" y elija la opción "Importar ficha".

| Inicio               | Solicitudes Ver                                                                  | Administración Ayuda                                                                                                    | Nombre Apellido   |
|----------------------|----------------------------------------------------------------------------------|----------------------------------------------------------------------------------------------------|-------------------|
| At                   | enea Importa                                                                     | ficha                                                                                                    |                   |
| Se impo<br>Seleccion | ortará una ficha. Esta opo<br>ne la presentación de orige                        | ión permite realizar una copia de una ficha de la misma ú otra presentación.<br>n y la ficha que desea copiar para continuar. <b>La operación puede tardar unos minutos.</b> Si observa una pantalla de error, vuel<br>dese | va a la página de |
| inicio par           |                                                                                  | uusa.                                                                                                    |                   |
|                      | Presentación original:                                                           | Facultad De Ingeniería (Grado, Ingeniería en Recursos Naturales)                                                                                                    |                   |
|                      | Presentación de destino:                                                         | Facultad De Ingeniería (Posgrado, Ciencias Básicas)                                                                                                    |                   |
|                      | Sección:                                                                         | Institución v                                                                                                    |                   |
|                      | Tipo de ficha:                                                                   | Inmuebles v                                                                                                    |                   |
| l                    | Ficha:                                                                           | Edificio central                                                                                                    |                   |
|                      | Importar ficha                                                                   |                                                                                                    |                   |
| Impo<br>Uso:<br>Adve | ortar múltiples fichas:<br>Recuerde seleccionar la p<br>rtencia: Recuerde que al | resentación original, la sección y el tipo de fichas que desea importar a la presentación de destino.<br>importar todas las fichas si ya existe una ficha a importar en la presentación de destino se duplicara la misma.   |                   |
| Ir                   | mportar Todas las Fichas                                                         |                                                                                                    |                   |

Deberá elegir entre las siguientes opciones para la importación de fichas:

**Presentación original:** seleccione de la lista la solicitud (vigente o presentada) en la cual se encuentre la ficha que desea importar.

**Sección:** muestra el listado de las secciones de la solicitud (Institución y unidad académica) en donde hay fichas.

**Tipo de ficha:** muestra los diferentes tipos de fichas que se encuentran en la sección seleccionada (ej. actividades curriculares, investigación, etc.).

Ficha: muestra el listado de fichas del tipo seleccionado.

Luego de haber seleccionado las opciones correspondientes, deberá hacer clic en el botón "Importar ficha".

También, si lo desea, puede hacer clic en el botón "Importar todas las fichas" para que se importen todas las fichas del tipo que haya seleccionado. En este caso, tenga en cuenta que si ya existe una o varias fichas en la solicitud de destino con el mismo nombre que las que se estan importando, las mismas de duplicarán.

Luego de importar una ficha, deberá ingresar en la misma y hacer la vinculación a la carrera de la solicitud.

### Verificar requeridos

Esta opción le permitirá evaluar la información requerida (campos de llenado obligatorio) que aún no está completa.

Completar esta información será un paso necesario antes de presentar la solicitud ante CONEAU.

Para ello, deberá seleccionar la solicitud en la cual desea verificar la información requerida, luego hacer clic en el botón "Más acciones" y elegir la opción "Verificar requeridos".

| a siguiente lista muestra la                                                                                                    | as solicitudes de a                                                                                                    | creditación que se                                                                                                    | e encuentran vigente                                                                                                    | s. (Crear nueva             | )                      |                     |               |     |                           |
|----------------------------------------------------------------------------------------------------|----------------------------------------------------------------------------------------------------|----------------------------------------------------------------------------------------------------|----------------------------------------------------------------------------------------------------|-----------------------------|------------------------|---------------------|---------------|-----|---------------------------|
| Arrastre una columna para                                                                                                    | i agrupar por ese c                                                                                                    | nterio.                                                                                                    |                                                                                                    |                             |                        |                     |               |     |                           |
| Fecha de creación 🕳 💌                                                                                                    | Convocatoria                                                                                                    | Nivel educativo                                                                                                    | Institución                                                                                                    |                             | Unidad académica 💌     | Localización/sede 💌 | Disciplina    | •   | Estado                    |
| <b>a</b> †                                                                                                    | \$                                                                                                    | Posgrado                                                                                                    | Ŷ                                                                                                    | \$                          | \$                     | \$                  |               | 7   |                           |
| 01/04/2016                                                                                                    | (No asignada)                                                                                                    | Posgrado                                                                                                    | Arrest subsection on                                                                                                    | a Unit nan semilarit an oos | Facultad De Ingeniería | Sede Salta          | Ciencias Bási | cas | Carreras en funcionamie   |
| 22/05/2015                                                                                                    | (No asignada)                                                                                                    | Posgrado                                                                                                    |                                                                                                    |                             | Rectorado              | Sede Central        | Ciencias Bási | cas | Carreras en funcionamie   |
| ¢                                                                                                    |                                                                                                    |                                                                                                    |                                                                                                    |                             |                        |                     |               |     | 3                         |
| Abrir carrera Abrive Carrera Abrie Carrera Abrie Carrer | rir unidad acadér<br>querid <mark>a y presenta</mark>                                                                            | mica Abrir i<br>r la solicitud en C(                                                                                                    | nstitución Mas                                                                                                    | acciones 📀                  |                        |                     |               | M   | ostrar items eliminados 🛛 |
| Abrir carrera Ab<br>Verificar la información rec<br>Presentar en CONEAU<br>Consultar información del                                                                                                    | rir unidad acadér<br>querida y presenta<br>Vertificar<br>trámite en CONE/                                                        | mica Abrir i<br>r la solicitud en CO<br>requeridos<br>AU asociado a la s                                                                 | DNEAL Más                                                                                                    | acciones 📀                  |                        |                     |               | M   | ostrar items eliminados □ |
| Abrir carrera Abi<br>Verificar la información rec<br>Presentar en CONEAU<br>Consultar información del<br>Ver información del tr                                                                                                    | rir unidad acadér<br>querida y presenta<br>J Verificar<br>trámite en CONE/<br>rámite Ver                                         | mica Abrir i<br>r la solicitud en CC<br>requeridos<br>AU asociado a la s<br>r solicitud de rev                                           | nstitución Más<br>DNEA<br>Lolicitud seleccionad                                                                                                    | acciones 📀                  |                        |                     |               | M   | ostrar items eliminados □ |
| Abrir carrera Abi<br>Verificar la información rec<br>Presentar en CONEAU<br>Consultar información del<br>Ver información del tr<br>Copiar la solicitud para pr                                                                                                    | rir unidad acadér<br>querida y presenta<br>y Verificar<br>trámite en CONE/<br>rámite Ver<br>esentar una nueva                    | mica Abrir i<br>r la solicitud en CC<br>requeridos<br>AU asociado a la s<br>r solicitud de revi<br>convocatoria o im                     | NEAL<br>Collectud seleccionad<br>Isión<br>portar una ficha.                                                                                                    | acciones 📀                  |                        |                     |               | M   | ostrar items eliminados 🗆 |
| Abrir carrera Ab<br>Venficar la información rec<br>Presentar en CONEAU<br>Consultar información del<br>Ver información del tr<br>Copiar la solicitud para pro<br>Copiar solicitud                                                                                                    | rir unidad acadér<br>querida y presentar<br>Verificar<br>tràmite en CONE/<br>ràmite Ver<br>esentar una nueva<br>Importar ficha   | mica Abrir li<br>e la solicitud en C(<br>requeridos<br>AU asociado a la s<br>r solicitud de revi<br>i convocatoria o im                  | nstitución Més<br>NEAL<br>solicitud seleccionad<br>sión<br>portar una ficha.                                                                                                    | la.                         |                        |                     |               | M   | ostrar items eliminados [ |
| Abrir carrera. Abi<br>Verificar la información rec<br>Presentar en CONEAU<br>Consultar información del<br>Ver Información del tr<br>Copiar la solicitud para pr<br>Copiar solicitud<br>Marcar/desmarcar la solic                                                                                                    | rir unidad acadéé<br>querida v presentar<br>U Verificar<br>trámite en CONEA<br>rámite Ver<br>esentar una nueva<br>Importar ficha | mica Abrir la<br>rela solicitud en C(<br>requeridos<br>AU asociado a la s<br>r solicitud de revi<br>convocatoria o im<br>como eliminada. | Institución Mar<br>DNE deservation<br>Ne deservation<br>Ne deservation<br>Ne deservation<br>State deservation<br>State deservation<br>Mar<br>Ne deservation<br>State deservation<br>State | la.                         |                        |                     |               | M   | ostrar items eliminados 🕻 |

Confirme la acción haciendo clic en el botón "Verificar solicitud".

| Inicio                                                                              | Solicitudes                             | Ver                                  | Administración                                                  | Ayuda                                                                                                 | Nombre Apellido                                                                                                    |  |  |  |  |  |  |  |
|-------------------------------------------------------------------------------------|-----------------------------------------|--------------------------------------|-----------------------------------------------------------------|----------------------------------------------------------------------------------------------------|----------------------------------------------------------------------------------------------------|--|--|--|--|--|--|--|
| Verificar información requerida                                                     |                                         |                                      |                                                                 |                                                                                                    |                                                                                                    |  |  |  |  |  |  |  |
| Esta opción le permitirá evaluar la información requerida que aún no está completa. |                                         |                                      |                                                                 |                                                                                                    |                                                                                                    |  |  |  |  |  |  |  |
| Completa                                                                            | ar esta información                     | n será un j                          | paso necesario antes                                            | de presentar la solicitud ante CONEAU.                                                                |                                                                                                    |  |  |  |  |  |  |  |
| Preser                                                                              | ntar                                    |                                      |                                                                 |                                                                                                    |                                                                                                    |  |  |  |  |  |  |  |
| Haga<br>El po                                                                       | a clic en el botón "<br>roceso puede de | Verificar s<br>morar va<br>Verificar | solicitud" para verifica<br>nrios segundos. No c<br>r solicitud | que la solicitud se encuentre completa.<br>lerre esta página y espere la confirmación para continuar. | Presentar Haga clic en el botón "Verificar solicitud" para verificar que la solicitud se encuentre completa. El proceso puede demorar varios segundos. No clerre esta página y espere la confirmación para continuar. Verificar solicitud |  |  |  |  |  |  |  |

Si existe información requerida no completa o compeltada en forma incorrecta, se generará un listado indicando sección y número de punto al que pertenece.

### Presentar solicitudes de acreditación

Este paso realizará una copia de su solicitud de acreditación para que la CONEAU pueda ingresarla y comenzar su análisis.

Revise primero que toda la información ya haya sido ingresada o corregida antes de continuar.

La información contenida en esta solicitud sólo podrá ser considerada por la CONEAU una vez que ingrese por la Mesa de Entradas del organismo la nota formal correspondiente, de acuerdo con lo especificado en la Nota Técnica disponible en nuestra página web (en cada caso, debe consignarse la instancia del proceso de evaluación).

Para presentar una solicitud de acreditación, deberá seleccionarla del listado de solicitudes vigentes, luego hacer clic en el botón "Más acciones" y elegir la opción "Presentar en CONEAU".

| i siguiente lista muestra l                                                                                                    | las solicitudes de a                                                                                                    | creditación que se                                                                                                    | encuentran vigentes. (Cr                                                          | rear nueva) |                        |                     |                  |                            |
|----------------------------------------------------------------------------------------------------|----------------------------------------------------------------------------------------------------|----------------------------------------------------------------------------------------------------|-----------------------------------------------------------------------------------|-------------|------------------------|---------------------|------------------|----------------------------|
| vrastre una columna para                                                                                                    | a agrupar por ese c                                                                                                    | nterio.                                                                                                    |                                                                                   |             |                        |                     |                  |                            |
| echa de creación 🕳 💌                                                                                                    | Convocatoria                                                                                                    | Nivel educativo                                                                                                    | Institución                                                                       |             | Unidad académica 💌     | Localización/sede 💌 | Disciplina 💌     | Estado                     |
| <b></b> 7                                                                                                    | \$                                                                                                    | Posgrado 🕈                                                                                                    |                                                                                   | \$          | 2                      | \$                  |                  | 9                          |
| 1/04/2016                                                                                                    | (No asignada)                                                                                                    | Posgrado                                                                                                    |                                                                                   |             | Facultad De Ingenieria | Sede Salta          | Ciencias Básicas | Carreras en funcionamie    |
| 2/05/2015                                                                                                    | (No asignada)                                                                                                    | Posgrado                                                                                                    |                                                                                   |             | Rectorado              | Sede Central        | Ciencias Básicas | Carreras en funcionamie    |
|                                                                                                    |                                                                                                    |                                                                                                    |                                                                                   |             |                        |                     |                  |                            |
| Abrir carrera Ab<br>(erificar la información re                                                                                                    | orir unidaetacari<br>querida presenta                                                                                           | rica Abrir in                                                                                                    | NEAU.                                                                             | ones 📀      |                        |                     |                  | Mostrar items eliminados l |
| Abrir carrera Ab<br>Verificar la información re<br>Presentar en CONEA<br>Consultar información del                                                                                                    | unidad ecad<br>querida ecesaria<br>U Verificar<br>I trámite en CONE/                                                            | r la solicitud en CO<br>requeridos                                                                                                    | NEAU.                                                                             | ones 📀      |                        |                     |                  | Mostrar items eliminados [ |
| Abrir carrera. Ab<br>Venificar la información re<br>Presentar en CONEA<br>Consultar información del<br>Ver información del l                                                                              | rir unidad scad<br>querida scentra<br>U Verificar<br>I trámite en CONE/<br>trámite Ver                                          | Abrir in<br>r la solicitud en CO<br>requeridos<br>AU asociado a la so<br>r solicitud de revis                                               | stítución Más accir<br>NEAU.<br>alicitud seleccionada.                            | ones 📀      |                        |                     |                  | Mostrar items eliminados [ |
| Abrir carrera Ab<br><u>Abrir carrera</u> Ab<br><u>Presentar en CONEA</u><br><u>Consultar información del t</u><br><u>Ver información del t</u><br><u>Copiar la solicitud para p</u>                       | orir unidad scad<br>querida scentra<br>U Verificar<br>I trámite en CONE/<br>trámite Ver<br>resentar una nueva                   | ritea Abrir in<br>ria solicitud en CO<br>requeridos<br>AU asociado a la so<br>r solicitud de revis<br>convocatoria o imp                    | stitución Más accir<br>NEAU.<br>alicitud seleccionada.<br>áón                     | ones        | <                      |                     |                  | Mostrar items eliminados [ |
| Abrir carrera Ab<br>Verificar la información re<br>Presentar en CONEA<br>Consultar información del<br>Ver información del t<br>Ver información del t<br>Copiar la solicitud para p<br>Copiar solicitud    | orir unidad east<br>aquerida resuma<br>U Verificar<br>I trámite en CONE/<br>trámite Ver<br>resentar una nueva<br>Importar ficha | ntra Abrir In<br>la solicitud en CO<br>requeridos<br>AU asociado a la so<br>r solicitud de revis<br>convocatoria e imp                      | Stitución Más accir<br>NEAU.<br>Dicitud seleccionada.<br>Sión<br>Dortar una 5cha. | ones Q      | <                      |                     |                  | Mostrar Rems eliminados [  |
| Abrir carrera Ab<br>Venificar la información re<br>Presentar en CONEA<br>Consultar información del<br>Ver Información del t<br>Copiar la solicitud para p<br>Copiar solicitud<br>Varcar/desmarcar la soli | ourida seat<br>ouerida seat<br>Vertificar<br>I rámite en CONE/<br>trámite Ver<br>resentar una nueva<br>Importar ficha           | ntea Abrir in<br>I la solicitud en CO<br>requeridos<br>AU asociado a la so<br>r solicitud de revis<br>convocatoria o imp<br>como eliminada. | Más accii<br>NEAU.<br>Alicitud seleccionada.<br>Alón<br>Nortar una ficha.         | ones        | <                      |                     |                  | Mostrar Rems eliminados    |

Tendrá un listado de las carreras de la solicitud seleccionada en el cual deberá tildar la/s carrera/a que desee presentar en esa oportunidad.

| Inicio           | Solicitud                                            | es Ver                                                                     | Administración                                                                 | Ayuda                                                                     |                                                                        |                                                             |                                                              | Nomb                                                                    | e Apellid          |
|------------------|------------------------------------------------------|----------------------------------------------------------------------------|--------------------------------------------------------------------------------|---------------------------------------------------------------------------|------------------------------------------------------------------------|-------------------------------------------------------------|--------------------------------------------------------------|-------------------------------------------------------------------------|--------------------|
| III'A            | tenea                                                | Presenta                                                                   | ar solicitud                                                                   |                                                                           |                                                                        |                                                             |                                                              |                                                                         |                    |
| Presen<br>Revise | itará una soli<br>primero que to                     | citud. Este p<br>da la informa                                             | aso realizará una cop<br>tión ya haya sido ingr                                | ia de su solicitud de ar<br>esada o corregida ante                        | creditación para que l<br>es de continuar.                             | a CONEAU pued                                               | a ingresarla y comer                                         | zar su análisis.                                                        |                    |
| Impo             | ortante: La inf<br>ispondiente, d                    | lormación con<br>e acuerdo cor                                             | tenida en esta solicit:<br>I lo específicado en la                             | id sólo podrá ser consi<br>Nota Técnica disponit                          | iderada por la CONE/<br>ble en nuestra página                          | AU una vez que ir<br>i web (en cada ca                      | igrese por la Mesa d<br>so, debe consignars                  | e Entradas del organismo la nota<br>e la instancia del proceso de evalu | formal<br>Jación). |
| Prese            | entar                                                |                                                                            |                                                                                |                                                                           |                                                                        |                                                             |                                                              |                                                                         |                    |
| Agr<br>La        | regue o quite I<br>CONEAU ingr<br>Arq<br>Bioi        | as carreras qu<br>esará y podrá<br>uitectura<br>ngeniería<br>eño de Imagei | ia desea presentar en<br>luego comenzar a tra<br>s y Sonido                    | i esta oportunidad.<br>Ibbajar con la informació                          | ón presentada                                                          |                                                             |                                                              |                                                                         |                    |
| Haq<br>El j      | Tilde såi<br>ga clic en el bi<br>proceso pued<br>Pro | lamente las ci<br>otón "Present<br>de demorar v<br>ssentar solici          | arreas que prosentan<br>arr para venificar que l<br>rarios segundos. Si<br>tud | i en este momento. Po<br>a solicitud se encuentr<br>observa un mensaje de | odrà presentar mas c<br>re completa para pres<br>a tiempo agotado, igu | arreras luego si la<br>sentar en CONEA<br>almente revise qu | i <i>fecha de cierre no i</i><br>U.<br>e su solicitud haya : | ie ha aŭn vencido<br>ido presentada.                                    |                    |

Luego de seleccionar la/s carrera/s haga deberá hacer clic en el botón "Presentar solicitud". Este proceso puede demorar varios segundos. Si observa un mensaje de tiempo agotado, igualmente revise que su solicitud haya sido presentada.

### Ver solicitudes presentadas

Para ver las solicitudes de acreditación presentadas, deberá hacer clic en el menú "Ver" y elegir la opción "Solicitudes presentadas".

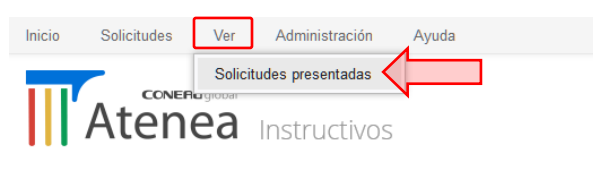

Bienvenida, Nombre Apellido

### Nuevas instancias

Las instancias de Respuesta a la vista y Recurso de reconsideración son habilitadas por los técnicos del área de acreditación de CONEAU.

Las mismas se verán en el listado de solicitudes vigentes disponible para su acceso, especificando la convocatoria original y el tipo de instancia.

#### Solicitudes vigentes

| La sigu | La siguiente lista muestra las solicitudes de acreditación que se encuentran vigentes. (Crear nueva) |                    |                   |       |                    |                     |                      |                 |    |
|---------|----------------------------------------------------------------------------------------------------|--------------------|-------------------|-------|--------------------|---------------------|----------------------|-----------------|----|
| para ag | grupar por ese criterio.<br>Convocatoria                                                             | Nivel educativo 💌  | Institución       | V     | Unidad académica 💌 | Localización/sede 💌 | Instancia            | Creador S       | ~  |
| - 5     | ? 🛛 🕈                                                                                                | ♥                  |                   | 9     | 7                  | ♥                   | ♥                    |                 | Ÿ  |
|         | Química 2da Fase                                                                                     | Posgrado           |                   | _ 1   | Rectorado          | Sede Central        | Respuesta a la vista | Apellido, Nombr | re |
|         | (No asignada)                                                                                        | Posgrado           |                   |       | Rectorado          | Sede Central        | Original             | Apellido, Nombr | re |
| <       |                                                                                                    |                    |                   |       |                    |                     |                      |                 | >  |
| Abri    | r carrera Abri                                                                                       | r unidad académica | Abrir institución | Más a | cciones 오          |                     |                      |                 |    |

Seleccionando la nueva instancia podrá ingresar a la sección de carreras, unidad académica e institución, pudiendo editar la totalidad de sus puntos.

Luego de haber realizado las modificaciones que le hayan solicitado, deberá presentar la solicitud. Seleccione la solicitud del listado, haga clic en el botón "Más acciones" y luego seleccione la opción "Presentar en CONEAU".